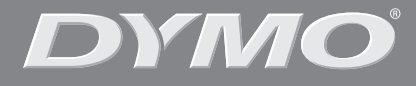

۲

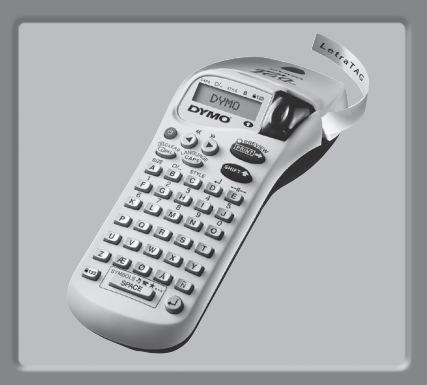

# LetraTag XR

| Bedienungsanleitung | Page | 4  |
|---------------------|------|----|
| Brugsanvisning      | Page | 14 |
| Brukerveiledning    | Page | 24 |

www.dymo.com

۲

¢

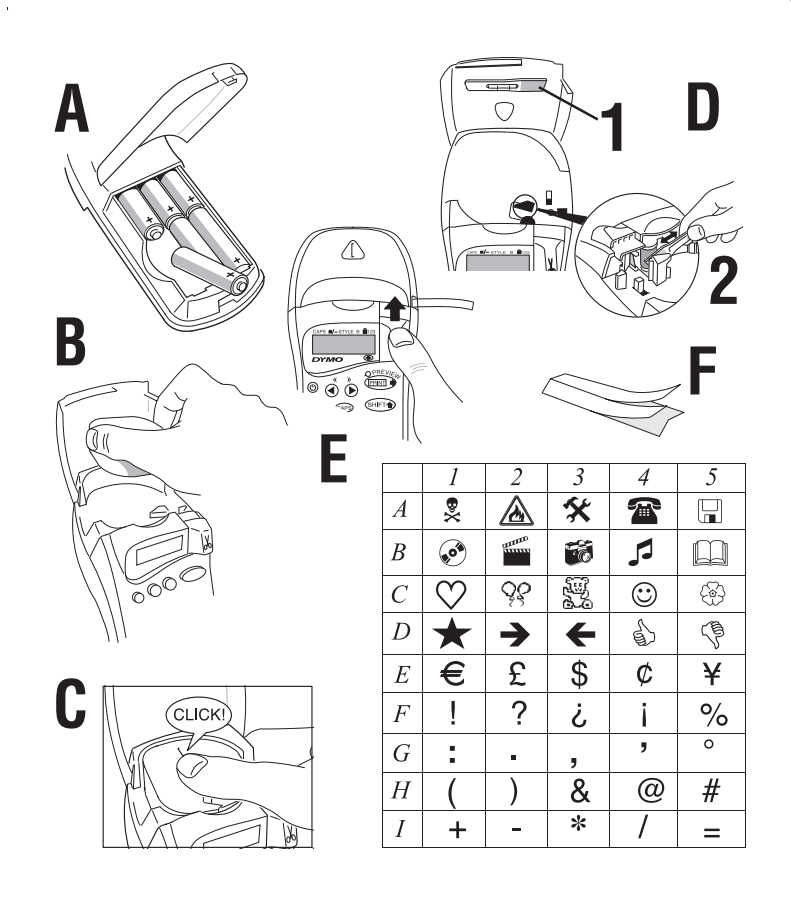

۲

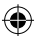

۲

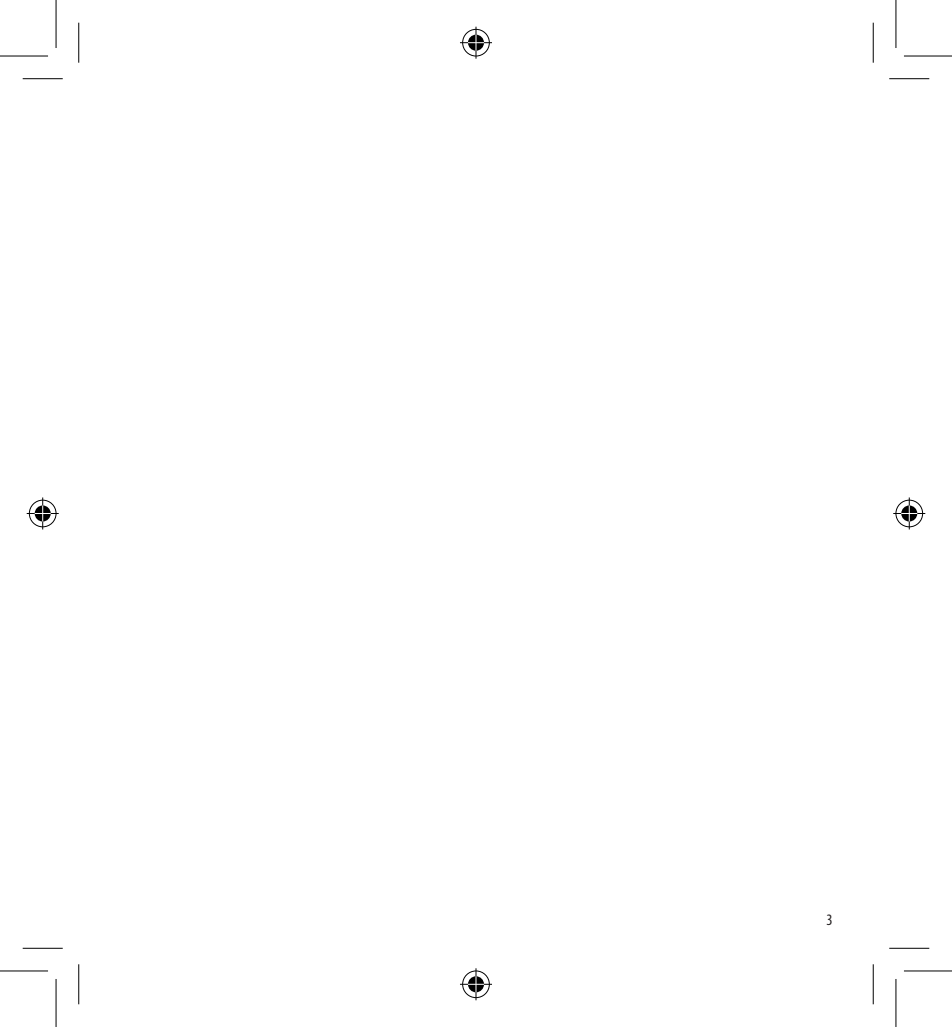

LT XR D-DK-N.indd 3

14-02-2006 09:43:07

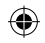

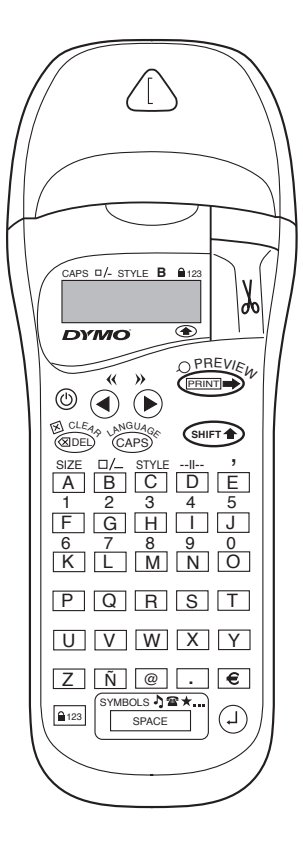

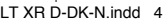

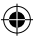

# WAS KANN DER DYMO LETRATAG XR ALLES

Mit dem LetraTag XR können Sie eine Vielzahl hochwertiger Etiketten in verschiedenen Größen und Formaten erstellen. Das LetraTag XR druckt auf farbigem und transparentem sowie auf metallic und aufbügelbarem Band. Eine Liste mit den für das LetraTag XR geeigneten DYMO-Schriftbändern finden Sie am Ende der Bedienungsanleitung.

# WIE SIE IHR DYMO LETRATAG XR NUTZEN

# Los geht's: Ihr erstes Etikett in 6 einfachen Schritten

# Schritt 1 - Batterien einlegen

- Öffnen Sie die Batterieabdeckung (Fig A).
- Legen Sie sechs AA Alkaline Batterien ein.
   Beachten Sie dabei die Polaritätssymbole und schließen Sie die Abdeckung wieder.
- Wenn Sie das LetraTag längere Zeit nicht verwenden, sollten Sie die Batterien aus dem Gerät nehmen.

# Schritt 2 - Schriftband einlegen

 Zum Öffnen des Kassettenfachs drücken Sie auf die Daumenkerbe und öffnen Sie den Deckel.

- Legen Sie die Kassette ein (Fig B) und drücken Sie auf die Kassette, bis sie hörbar einrastet (Fig C).
- Achten Sie darauf, dass die Schriftbandkassette richtig eingelegt ist, bevor Sie den Deckel wieder schließen.

### Schritt 3 - Anschalten

 Drücken Sie die rote Taste, um das Gerät einzuschalten.

Achtung: Wenn keine Taste gedrückt wurde, schaltet sich das Gerät nach 2 Minuten ab.

### Schritt 4 - Etikett schreiben

 Geben Sie Ihr erstes Etikett ein. Über die Formatierungsmöglichkeiten erfahren Sie mehr auf den folgenden Seiten.

### Schritt 5 - Etikett drucken

 Drücken Sie auf energie, um das Etikett auszudrucken.

# Schritt 6 - Etikett abschneiden

 Verwenden Sie den Schneidehebel auf der rechten Seite Ihres LetraTag, um das Etikett auszudrucken (Fig E).

# Herzlichen Glückwunsch ! Sie haben soeben Ihr erstes Etikett ausgedruckt !

# Spracheinstellung

Mit der Spracheinstellung können Sie definieren, welche zusätzlichen Zeichen Ihr LetraTag rucken kann, so dass Sie auf alle Akzente oder Währungszeichen, die Sie in Ihrer Sprache benötigen, Zugriff haben.

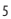

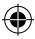

Drücken Sie LANGUAGE (<sup>(mers)</sup> + <sup>(ARS)</sup>). Auf dem Display erscheint die Abkürzung einer Sprache. Verwenden Sie ◀ oder ▶, um durch die verschiedenen Spracheinstellungen zu scrollen, bis Sie die Abkürzung Ihrer Sprache gefunden haben. Drücken Sie <sup>(2)</sup>, um die gewünschte Sprache auszuwählen. Beachten Sie ,dass der Ausgangspunkt der Sprachauflistung von der jeweiligen Tastatur abhängt:

| Tastatur-Modell | Ausgangspunkt |
|-----------------|---------------|
| EU              | OFF           |
| US              | US            |

Achtung: Immer, wenn Sie die Batterien austauschen, müssen Sie die Sprache neu einstellen.

# **Erstellen eines Etiketts**

### Eingeben von Zeichen und Buchstaben

Wenn Sie Zahlen eingeben möchten, dann drücken Sie bitte gleichzeitig wer und die entsprechende Taste. Oder verwenden Sie die Taste wir für dauerhaften Direktzugriff auf die Zahlen. Drücken Sie dazu die Taste <sup>(a)</sup>. Mit den Tasten F-O können Sie jetzt nur die Zahlen von 1-0 eingeben. Drücken Sie erneut <sup>(a)</sup>, um diese Einstellung abzubrechen.

Wenn Sie sich verschrieben haben, dann drücken Sie die Taste (1988) um das Zeichen links vom Cursor zu löschen.

Die Taste <sup>(APB)</sup> ist eine Umschaltetaste. Drücken Sie sie, um in Großbuchstaben zu schreiben. Im Display wird die **CAPS**-Anzeige hervorgehoben. Drücken Sie die Taste noch einmal, um wieder zu den Kleinbuchstaben zurückzukehren.

Mit der Taste space können Sie ein Leerzeichen auf Ihrem Etikett eingeben.

### Spezielle Buchstaben

Das LetraTAG XR verfügt außerdem über eine große Anzahl von Sonderzeichen (wie z.B. länderspezifische Buchstaben oder Umlaute). Das Gerät verwendet die RACE-Technologie wie bei einer Handy-Tastatur. Wenn Sie kurz hintereinander einige Male dieselbe Taste drücken, können Sie durch eine Liste von Zeichen scrollen, die sich auf diesen Buchstaben beziehen. Wenn Sie zum Beispiel in der französischen Sprachversion die Taste **E** drücken, so können Sie durch wiederholtes Drücken die Buchstaben **e** - **é** - **ê** - **ë** nacheinander aufrufen. Warten Sie länger als eine Sekunde, so wird das Zeichen auto-matisch ausgewählt und der Cursor rückt in der Display-Anzeige ein Feld weiter.

#### Beispiel:

Drücken Sie zweimal **a** und der Buchstabe **à** erscheint. Wenn Sie innerhalb einer Sekunde die Taste noch einmal drücken, erscheint **á**. Warten Sie einen Moment und der Buchstabe **á** wird

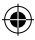

automatisch ausgewählt und der Cursor rückt eine Position weiter. Bei der deutschen Spracheinstellung haben Sie durch wiederholtes Drücken der Tasten **a**, **o**, **u** und s jeweils Direktzugriff auf die Umlaute **ä**, **ö**, **ü** und das Sonderzeichen **ß**.

### Grafiksymbole

Sie können außerdem Grafiksymbole verwenden. Um ein Symbol einzugeben, drücken Sie bitte SYMBOLS (

Im Display erscheint jetzt: A-I?

Drücken Sie die Taste , um das Menü wieder zu verlassen oder drücken Sie eine der Buchstabentasten 'A'-'I', bis Sie die Zeile mit dem von Ihnen gesuchten Symbol gefunden haben (siehe Symbolübersicht). Verwenden Sie die Tasten ◀ oder ▶ , um ein Symbol auszuwählen. Verwenden Sie die Taste ④, um das Symbol in Ihr Etikett einzufügen.

### Text auf zwei Zeilen

Um eine zweite Zeile auf Ihrem Etikett zu erhalten, drücken Sie bitte die Taste <sup>(2)</sup>. Erscheint auf dem Display **Abc<sup>-1</sup>123**, erfolgt der Ausdruck wie angegeben:

| Abc |  |
|-----|--|
| 123 |  |

Der Text wird auf dem Etikett zentriert. Bitte beachten Sie, dass zweizeilig gedruckte Etiketten in bestimmten Formaten nicht gedruckt werden können (B-Modus, vertikal). In diesem Fall wird Sie die Fehlermeldung **Error 5** darauf aufmerksam machen.

#### Druck-Vorschau

Das Display zeigt sechs Zeichen des von Ihnen eingegebenen Textes sowie den Cursor. Die Funktion PREVIEW (() + () zeigt Ihnen nochmals den gesamten Etikettentext. Mit den Tasten ◄ und ► können Sie selbst durch den Text scrollen. Wenn Sie ein gespeichertes Etikett verändern möchten, bewegen Sie den Cursor an die zu bearbeitende Stelle. Sie können jetzt Text neu hinzufügen oder löschen.

#### Etikettenspeicher

Die Funktion --II-- (SHIFT + D) trennt zwei Etiketten voneinander. Mit dieser Funktion kann ein Etikett beendet und mit einem neuen Etikett begonnen werden. Das zuvor erstellte Etikett bleibt erhalten.

#### Textspeicher

Sie können über 70 Zeichen - auf 20 verschiedene Etiketten verteilt - im Textspeicher Ihres LetraTag XR speichern. Diese Zeichen bleiben im Textspeicher erhalten, auch wenn Sie das Gerät ausschalten. Ist der Etikettenspeicher belegt, erscheint die Fehlermeldung **ERROR 4** im Display. Um ein neues Etikett erstellen zu können, müssen Sie erst einen Teil Ihres Speichers leeren.

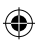

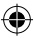

Zum Anfang des Textspeichers gelangen Sie ganz einfach, indem Sie die Tasten << ( ♥ ♥ ♥ ♥ ♥ ♥) drücken. An das Ende gelangen Sie durch die Tastenkombination >> ( ♥ ♥ ♥ ).

Um den gesamten Speicher zu leeren, drücken Sie **CLEAR** ( SHET + ( CLEAR)

# **Etiketten formatieren**

Sie haben viele verschiedene Formatierungsmöglichkeiten, wie zum Beispiel verschiedene Schriftgrößen, breit, kursiv, umrahmt, vertikal etc. Das Display zeigt an, welche Formatierungen Sie ausgewählt haben.

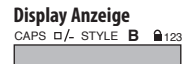

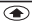

Über dem angezeigten Text im Display befinden sich acht Funktionsanzeigen. Hervorgehobene Anzeigen lassen erkennen, welche Formatierungsoptionen gerade aktiv sind:

CAPS: Die Zeichen werden großgeschrieben □/- Das Etikett wird unterstrichen oder in einer ausgewählten Umrahmung gedruckt.

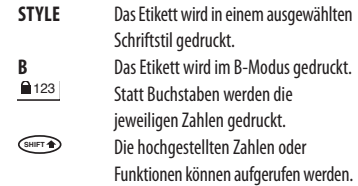

Sollten Sie Formatierungen miteinander kombinieren, die das Gerät nicht zusammen ausführen kann, so erscheint eine Fehlermeldung (siehe Fehlerbehebung).

#### Schriftgröße

Drücken Sie die Taste **SIZE** (SHFT) + A), um eine der folgenden vier Schriftgrößen aufzurufen:

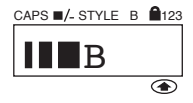

schmal

normal

breit

B B-Modus (weit sichtbare Schrift, bei der die gesamte zur Verfügung stehende Druckhöhe ausgenutzt wird). Achtung: Umlaute wie Ä, Ö, Ü können im B-Modus nur "breit" ausgedruckt werden.

Sie können die schmale, normale und breite Schriftgröße auch für zweizeilige Etiketten verwenden.

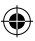

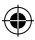

Die Buchstabenhöhe wird dann halbiert. Führen Sie den Cursor mit der Navigationstaste zur gewünschten Größe und drücken Sie dann (4).

### Schriftstil

Drücken Sie STYLE ( SHIFT + C ), um das Menü mit den sechs Schriftstilen aufzurufen:

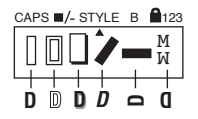

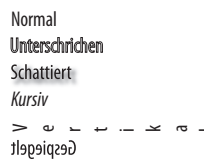

Die verschiedenen Schriftstile können weder miteinander kombiniert noch im B-Modus verwendet werden.

Führen Sie den Cursor mit Hilfe der Tasten zum gewünschten Schriftstil und drücken Sie dann 🕘.

### Umrahmung oder Unterstreichung

Wenn Sie die Taste  $\Box / - (\textcircled{BHFT} + B)$ drücken, erscheint im Display das Menü "Umrahmung/ Unterstreichung" mit acht Optionen:

- 1. Kein Rahmen 2 Unterstrichen 3. Quadratischer Rahmen 4. Ouadratischer Rahmen mit abgerundeten Ecken 5. Schattierter Rahmen 6. Spitzer Rahmen
- 7 Gezackter Rahmen
- 8. Krokodilrahmen

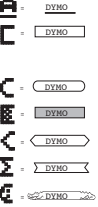

DYMO

Unterstreichungen oder Umrahmungen können weder miteinander kombiniert noch im B-Modus verwendet werden

Führen Sie den Cursor mit Hilfe der Tasten ◀ und ► zur aewünschten Darstellung und drücken Sie dann 🕘.

### Ein Menü verlassen

Um ein Menü zu verlassen oder einen Vorgang abzubrechen (ausgenommen "Print"), drücken Sie bitte 🕮 .

# Text, Formatierungen und andere Einstellungen löschen

Verwenden Sie **CLEAR** (SHIFT + (QDEL), um den gesamten Inhalt Ihres Speichers zu löschen. Der Text wird gelöscht und alle Einstellungen gehen wieder zur Grundeinstellung zurück (die gewählte Spracheinstellung bleibt):

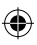

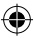

- Der Schriftstil wird auf normal zur
  ückgestellt
- Umrahmungen und Unterstreichungen werden deaktiviert
- Die Schriftgröße wird auf breit zurückgestellt
- GROSSBUCHSTABEN bleiben aktiv

Achtung: Wenn Sie die Spracheinstellung ändern möchten, dann drücken Sie bitte LANGUAGE ((\*\*\*) + (^R\*\*). und scrollen durch die Liste der Sprachen. Drücken Sie () um eine Sprache auszuwählen.

# Etiketten drucken

### **Druck-Vorschau**

Vor dem Ausdruck können Sie sich noch einmal Ihren Text ansehen. Drücken Sie **PREVIEW** (\*\*\*\*) + \*\*\*\*\*), und der Etikettentext erscheint auf dem Display.

### Etiketten drucken

Achten Sie darauf, dass sich der Cursor innerhalb des auszudruckenden Etiketts befindet (wichtig bei mehreren Etiketten im Etikettenspeicher) und drücken Sie Comp. Während des Druckvorgangs erscheint im Display die Nachricht **Print**...

#### Etikett abschneiden

Der Schneidehebel befindet sich auf der rechen Seite Ihres Gerätes. Um ein Etikett abzuschneiden, drücken Sie den Schneidehebel nach innen (Fig E). Die LetraTag Schriftbänder haben eine geschlitzte Rückseite, die das Abziehen des Etiketts vom Trägerpapier erleichtert.

### Keine Display-Anzeige

Überprüfen Sie, ob das Gerät angeschaltet ist. Überprüfen Sie die Batterien und tauschen Sie sie gegebenenfalls aus.

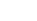

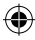

# FEHLERMELDUNG

| Fehlermeldung      | Fehlerbeschreibung                                                                                                  | Was ist zu tun                                                            |
|--------------------|----------------------------------------------------------------------------------------------------|---------------------------------------------------------------------------|
| ERROR 1            | Bandstau oder leere Batterien                                                                                       | Beheben Sie den Stau (siehe unten)<br>oder tauschen Sie die Batterien aus |
| ERROR 2            | B-Modus kann nicht zusammen mit<br>Zeichen im Textspeicher verwendet werden                                         | Versuchen Sie ein anderes Format                                          |
| ERROR 3            | B-Modus kann nicht zusammen mit den<br>Formaten "Stil / Umrahmen / Unterstreichen /<br>Zweizeilig" verwendet werden | Versuchen Sie ein anderes Format                                          |
| ERROR 4            | Textspeicher ist voll                                                                                               | Löschen Sie einen Teil oder den<br>gesamten Textspeicher                  |
| ERROR 5            | Mit den vorgegebenen Formaten kann                                                                                  | Versuchen Sie ein anderes Format<br>nicht zweizeilig gedruckt werden      |
| Display blinkt auf | Ende des Etikettenspeichers erreicht                                                                                | Der Cursor kann nicht mehr weiter<br>nach rechts bewegt werden            |
| Display blinkt auf | Anfang des Etikettenspeichers erreicht                                                                              | Der Cursor kann nicht mehr weiter<br>nach links bewegt werden             |
| Display blinkt auf | Falsche Taste wurde im Schreibmodus gedrückt                                                                        |                                                                           |
| Display blinkt auf | Falsche Taste wurde innerhalb eines Menüs gedrückt                                                                  |                                                                           |

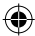

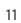

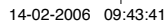

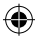

### Keine Reaktion auf Tastendruck

Entnehmen Sie die Batterien für einige Minuten und legen Sie sie wieder ein. Das Gerät wird neu initialisiert.

### Kein Ausdruck oder schlechte Druckqualität

Überprüfen Sie die Batterien und tauschen Sie sie gegebenenfalls aus. Überprüfen Sie den korrekten Sitz der Schriftbandkassette und den Bandvorrat. Reinigen Sie den Druckkopf (siehe "Reinigung").

### **Druck-Kontrast**

Diese Funktion ermöglicht die Veränderung der Druckqualität bei extremen Temperaturen oder hoher Luftfeuchtigkeit. Drücken Sie + space und anschließend X.

Im Display erscheinen die fünf Kontrastsymbole. Verwenden Sie ◀ oder ▶, um zwischen hellerem oder dunklerem Kontrast zu wählen und drücken Sie ④, um die Auswahl zu bestätigen.

#### Bandstau

Entnehmen Sie die Kassette vorsichtig und ziehen Sie das Schriftband behutsam heraus. Schneiden Sie das überschüssige Schriftband ab und legen Sie die Kassette wieder ein.

### **Kein Erfolg?**

Wenden Sie sich an die Hotline in Ihrem Land. Die Adresse finden Sie auf der Garantiekarte.

#### Reinigung

Überprüfen und reinigen Sie die Fläche des Druckkopfes regelmäßig, um eine optimale Druckqualität zu erzielen. Verwenden Sie dazu den beiliegenden Reinigungsstift (siehe Abbildung D).

# DYMO SCHRIFTBANDKASSETTEN LETRATAG XR

| Тур         | Papier | Plastik | Metall | Aufbügelbar |
|-------------|--------|---------|--------|-------------|
| Länge       | 4 m    | 4 m     | 4 m    | 2 m         |
| Weiß        | 91220  | 91221   |        |             |
| Gelb        |        | 91222   |        |             |
| Rot         |        | 91223   |        |             |
| Grün        |        | 91224   | 91229  |             |
| Blau        |        | 91225   |        |             |
| Silber      |        |         | 91228  |             |
| Transparent |        | 16951   |        |             |
| Aufbügelbar |        |         |        | 18768       |

3er Pack 91241 1x Papier weiß 1x Plastik gelb 1x Metallic silber

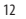

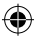

# UMWELTINFORMATIONEN

- Für die Herstellung des von Ihnen gekauften Produkts war die Gewinnung und Nutzung natürlicher Rohstoffe erforderlich. Es kann ggf. gesundheits- und umweltgefährdende Substanzen enthalten.
- Zur Vermeidung der Verbreitung dieser Substanzen in Ihrer Umgebung und zur Einsparung natürlicher Ressourcen bitten wir Sie, die entsprechenden Rücknahmesysteme zu nutzen. Dank dieser Systeme können die Materialien Ihres Produkts nach Ablauf seiner Lebensdauer umweltfreundlich wieder verwendet werden.
- Das durchgestrichene Papierkorbsymbol auf dem Gerät erinnert Sie an die Nutzung dieser Systeme.

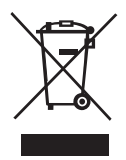

- Wenn Sie weitere Informationen zu Sammlungs-, Wiederverwendungs- und Recyclingsystemen benötigen, wenden Sie sich an die Abfallberatungsstelle Ihrer Stadt.
- Sie können sich auch an uns wenden, um weitere Informationen zur Umweltverträglichkeit unserer Produkte zu erhalten.

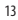

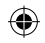

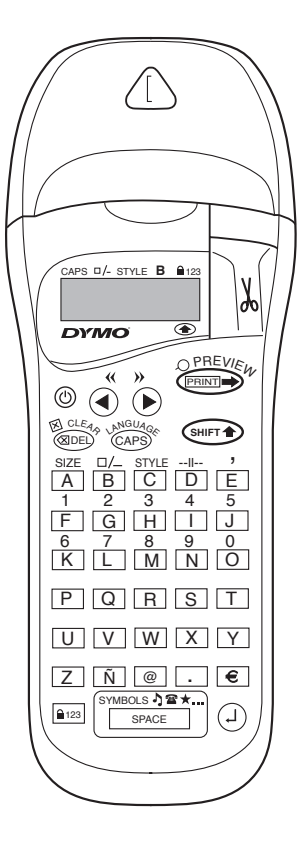

۲

14

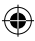

# HVAD KAN DU BRUGE DYMO Letratag XR Til?

Med LetraTAG XR kan du udskrive en lang række etiketter i høj kvalitet i forskellige størrelser og formater. LetraTAG kan udskrive på farvet, transparent og metallic tape samt på StrygLet-tape. Se listen over de Dymo-kassetter, der kan fås til LetraTAG XR, bagest i denne brugsanvisning.

# SÅDAN BRUGES DYMO LETRATAG XR

# Kom i gang: Din første etiket med 6 enkle trin

# Trin 1 - isæt batterier

- Fjern låget til batterirummet (Figur A).
- Isæt seks størrelse LR6 batterier, og sørg for, at polerne vender som angivet.
- Fjern batterierne, hvis du ikke skal bruge LetraTAG gennem længere tid.

# Trin 2 - isæt kassette

- Åbn lågen til kassetterummet.
- Sæt kassetten i maskinen (Figur B), og tryk forsigtigt på midten af kassetten, indtil den kommer på plads med et klik (Figur C).
- Undersøg, om kassetten sidder korrekt, før lågen til kassetterummet lukkes.

# Trin 3 - tænd maskinen

Tryk på den røde knap for at tænde for maskinen.

Bemærk: Etiketmaskinen slukker automatisk efter to minutter, hvis tasterne ikke aktiveres.

# Trin 4 - indtast en tekst

 Skriv en enkel tekst først for at afprøve maskinen.
 Du kan lære mere om formatering på de følgende sider.

# Trin 5 - udskriv din etiket

- Tryk på "print" for at udskrive din etiket.

# Trin 6 - klip etiketten af

 Tryk på sakseknappen på højre side af LetraTAGmaskinen for at klippe etiketten af rullen (Figur E).

Tillykke! Du har netop udskrevet din første etiket !

# Valg af sprog

Når du vælger sprog, definerer du samtidig, hvilke ekstra karakterer din LetraTAG-

maskine skal kunne udskrive, og du får hurtigt adgang til specielle tegn eller valutasymboler, som du har brug for i dit sprog eller land. Dit valg vil også specificere det sprog, som fejlmeddelelser skrives i.

Tast LANGUAGE ( → + ↔). En forkortelse for et sprog vil fremkomme i displayet. Brug piletasterne eller > til at skimme gennem den alfabetiske liste over sprogforkortelser, indtil du kommer til det ønskede sprog. Tast derefter · , for at vælge. Bemærk at begyndelsesstedet i listen med sprogforkortelser afhænger af maskinens tastaturmodel:

15

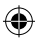

LT XR D-DK-N.indd 15

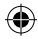

 Tastaturmodel
 Begyndelse

 EU
 OFF

 US
 US

 Bemærk: Når du udskifter batterierne, bliver du nødt
 til at indstille sproget igen.

### Indskrivning af tekst

### Indskrivning af almindelige tegn

Hvis du vil skrive tal, skal du taste SHET sammen med den ønskede tast.

Eller brug "Num Lock"-tasten, der er et godt alternativ til at bruge shift-tasten.

Tast I are a taktivere denne funktion, som omdanner tasterne F-O til 1-0, tast I are igen for at forlade funktionen.

Hvis du taster forkert, skal du taste (m) og cursoren vil slette det tegn, der står til venstre for cursorpositionen og vil derefter rykke én plads til venstre.

Tasten <sup>CAPD</sup> er en tænd/sluk tast. Tryk på tasten for at begynde at skrive med store bogstaver. Du vil se, at **CAPS**-symbolet bliver oplyst i displayet. Tryk på tasten igen, når du ønsker at skrive med små bogstaver.

Når du taster SPACE indsætter du et mellemrum i din etikettekst.

#### Ekstra tegn

LetraTAG XR rummer også et stort antal ekstra tegn (såsom andre bogstaver eller bogstaver med accenter). Maskinen er baseret på RACE-teknologien, der også bruges til tastaturer på mobiltelefoner. Hvis du trykker på den samme tast gentagne gange med korte mellemrum, kan du bladre gennem en sekvens af tegn baseret på det pågældende bogstav. Fx hvis du trykker gentagne gange på tasten **E** i den franske sprogversion, vil der fremkomme følgende sekvens i displayet **e** - **é** - **è** - **ë**. Hvis du venter mere end et sekund med at taste igen, vil det pågældende tegn blive valgt, og cursoren vil rykke frem til næste position.

#### Eksempel:

Tast **a** to gange, og bogstavet **à** fremkommer i displayet. Hvis du trykker på tasten igen inden et sekund, vil bogstavet **á** fremkomme. Vent et sekund, og bogstavet **á** vil blive valgt, og cursoren vil rykke frem til den næste position.

### Grafiske symboler

Du kan også indsætte en række grafiske symboler. Når du vil indsætte et symbol, skal du taste ( + + + symboler. Når symboler. Displayet vil vise: A-I? Tryk () for at fortryde, eller tast et bogstav fra "A" til "I", indtil du finder den ønskede linie med symboler. Se tabellen.

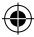

Brug piletasterne  $\blacktriangleleft$  eller  $\blacktriangleright$  til at vælge et symbol. Tast derefter (2), for at indsætte symbolet i etiketten.

### Tekst på to linier

Det er muligt at tilføje en ekstra linie på din etiket ved at taste <sup>(2)</sup>. Hvis displayet viser **Abc**-1**123**, vil din etiket se sådan ud:

| Abo | ; |
|-----|---|
| 123 | } |

Teksten vil blive centreret på etiketten. Bemærk at det ikke er muligt at udskrive etiketter med to linier i visse formater (Stor Skrift, lodret). Hvis du forsøger at printe sådanne formater, vil fejlmeddelelsen **Error 5** fremkomme i displayet og advare dig.

### Se, hvad du har tastet

Displayet viser seks karakterer af den tekst, du har indskrevet plus cursoren. **PREVIEW**-funktionen (tryk <sup>(</sup><sup>(</sup>)</sup>) teksten vil automatisk køre hen over displayet. Du kan også køre manuelt hen over teksten for at læse den igennem ved at bruge piletasterne ▶ og **(**. Hvis du vil rette i etiketten, skal du bruge piletasterne ▶ og **(** til at flytte cursoren hen til det sted, du ønsker at redigere, hvorefter du kan indskrive eller slette tekst.

### Tilføj et mellemrum mellem to etiketter

Funktionen  $- \mu -$ (SHIFT + D) bruges til at indsætte et mellemrum mellem etiketterne. Du kan bruge denne

funktion til at afslutte en etikettekst og starte på en ny. Lagring af tekst: tekstlager

Det er muligt at lagre op til 70 karakterer i tekstlageret på din LetraTAG XR, fordelt på så meget som 20 etiketter. Disse karakterer vil forblive i lageret, selvom maskinen slukkes. Hvis du forsøger at indskrive tekst, når lageret er fuldt, vil fejlmeddelelsen **ERROR 4** fremkomme i displayet. Du er derefter nødt til at slette dele af eller hele teksten i lageret, for at skabe plads til at lave en ny etiket.

Du kan hurtigt rykke til begyndelsen af lageret ved at trykke << ( $(\textcircled{PPT}) + \blacktriangleleft$ ). Og du kan rykke til slutningen af lageret ved at taste >> ( $\textcircled{PPT} + \blacktriangleright$ ). Ønsker du at slette hele indholdet af lageret, tast da **CLEAR** (PPT + PDD).

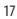

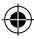

# Formatering af etiketter

Der findes en lang række muligheder for at ændre skrifttypen på den udskrevne etiket, såsom skriftstørrelse, fed, kursiv, indrammet, lodret skrift, osv. Den måde, hvorpå du formaterer disse tegn, er vist med en kombination af indikatorer/symboler oven over teksten i displayet.

### Displayindikatorer

CAPS D/- STYLE B 123

Der findes seks displayindikatorer. Når en eller flere af disse indikatorer lyser, viser den/ de, hvilke formateringsvalg, der er aktiveret:

CAPS Karaktererne skrives som store bogstaver Etiketten vil blive udskrevet understreget eller i en bestemt type ramme STYLE Etiketten vil blive udskrevet i en bestemt valgt skrifttype В Etiketten vil blive udskrevet med Stor Skrift 123 Tal er valgt i stedet for bogstaver SHIFT De tal eller funktioner, hvortil SHIFT skal aktiveres, kan nu bruges

Hvis du forsøger at udskrive en kombination af formater, som maskinen ikke kan producere, vil der fremkomme en fejlmeddelelse i displayet. Se listen over fejlmeddelelser under afsnittet om Fejlfinding.

# Valg af tekststørrelse

Når du trykker på **SIZE** ( Herror) + A) tasten, vil displayet vise skriftstørrelse menuen, hvor der er fire valgmuligheder:

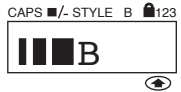

- smal skrift
- normal
- bred skrift
- B Stor Skrift (meget tydelige etiketter, hvor hele udskrivningshøjden bruges)

Det er muligt at bruge Smal, Normal og Bred font i etiketter med to linier, hvor skriften vil blive reduceret til halvdelen af den normale højde. Flyt cursoren til den ønskede størrelse med piletasterne ◀ og ▶, og tast ④ for at vælge.

### Valg af skrifttype

Når du taster **STYLE** (SHET) + C), vil displayet fremvise skrifttype menuen med seks valgmuligheder:

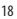

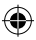

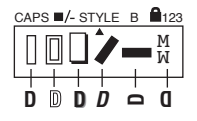

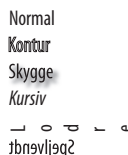

Det er ikke muligt at kombinere de forskellige skrifttyper eller at bruge skrifttyperne sammen med Stor Skrift.

Flyt cursoren til den ønskede skrifttype med piletasterne  $\blacktriangleleft$  og  $\blacktriangleright$ , og tast O for at vælge.

### Understregning eller indrammet tekst

Når du taster  $\Box/-$ , fremkommer ramme/ understregning menuen med otte valgmuligheder:

- 1. ingen ramme
- 2. understreget
- 3. firkantet ramme
- firkantet ramme med runde hjørner
- 5. ramme med skygge
- 6. ramme med spidser
- 7. zigzag box
- 8. krokodille-ramme

- = рамо - <u>рамо</u>
- = DYMO
- C = DYMO
- = DYMO
- = DYMO
- = DYMO
- = SZ DYMO 🔅

Det er ikke muligt at kombinere de forskellige understregnings- eller rammeindstillinger eller at bruge indstillingerne sammen med Stor Skrift.

Flyt cursoren til den ønskede indstilling med piletasterne  $\blacktriangleleft$  og  $\blacktriangleright$ , og tast a for at vælge.

### Forlad en menu

Tast () når du ønsker at forlade en menu eller en handling (undtagen udskrivning).

# Fjern formatering og andre indstillinger

Brug **CLEAR** (\*\*\* + ® ) når du ønsker at fjerne hele indholdet af den tekst, du har gemt i maskinens lager. Dette vil slette teksten og sætte alle indstillinger til deres oprindelige værdier (bortset fra det sprog, du har valgt). Det betyder, at:

- Skrifttypen sættes til normal skrift
- Rammefunktionen indstilles til ingen ramme
- · Størrelsen sættes til bred størrelse
- CAPS aktiveres

Bemærk: hvis du ønsker at ændre det valgte sprog, skal du taste LANGUAGE (SHIFT + caps) og derefter bladre gennem listen over sprog. Tast (2) for at vælge det ønskede sprog.

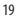

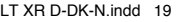

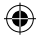

# FEJLFINDING

# Fejlmeddelelser

| Fejlmeddelelse  | Fejlbeskrivelse                                                                                            | Gør følgende                                                                          |
|-----------------|----------------------------------------------------------------------------------------------------|---------------------------------------------------------------------------------------|
| ERROR 1         | Tapestop eller lavt batteri                                                                                | Udred tapestoppet (se Fejlfinding<br>nedenfor), eller sæt nye batterier i<br>maskinen |
| ERROR 2         | Stor Skrift kan ikke vælges sammen<br>med de karakterer, der er i lageret                                  | Prøv et andet format                                                                  |
| ERROR 3         | Stor Skrift kan ikke vælges sammen<br>med skrifttype/ramme/understregning/to<br>linier eller små bogstaver | Prøv et andet format                                                                  |
| ERROR 4         | Lageret er fyldt                                                                                           | Slet dele af eller hele den lagrede<br>tekst                                          |
| ERROR 5         | To linier kan ikke vælges sammen<br>med den valgte redigeringsfunktion                                     | Prøv et andet format                                                                  |
| Display blinker | Ud over lagerets slutpunkt                                                                                 | Din cursor kan ikke flyttes længere<br>til højre                                      |
| Display blinker | Ud over lagerets begyndelsespunkt                                                                          | Din cursor kan ikke flyttes længere<br>til venstre                                    |
| Display blinker | Forkert tast aktiveret i redigeringsfunktion                                                               |                                                                                       |
| Display blinker | Forkert tast aktiveret i menuer                                                                            |                                                                                       |

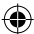

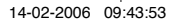

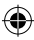

# Udskrivning af etiketter

### Se din(e) etiket(ter) inden udskrivning

Det er muligt at se de etiketter, som du har indskrevet, før du skriver dem ud. Tast PREVIEW (() + (), og teksten vil køre hen over displayet en enkelt gang.

### **Udskriv** etiket

Kontroller at cursoren står inde i teksten på den etiket, du ønsker at udskrive, og tast derefter (). Når maskinen udskriver, vil der stå **Print**... i displayet.

### Afskæring af etiketten

Sakseknappen sidder på højre side af maskinen. For at skære etiketten af taperullen, skal du skubbe knappen fremad (Figur E). Etikettens bagtape er delt på midten, så den er let at fjerne.

### Intet display

Kontroller at maskinen er tændt. Kontroller batterierne, og sæt om nødvendigt nye batterier i maskinen.

### Tasterne reagerer ikke

Fjern batterierne i nogle minutter, og sæt dem derefter i maskinen igen. Maskinen vil nu genstarte.

#### Ingen udskrift eller dårlig udskriftskvalitet

Kontroller batterierne og sæt om nødvendigt nye batterier i maskinen.

Undersøg, om tapekassetten er installeret korrekt, og at den ikke er tom. Rengør printhovedet (se 'Rengøring')

### Kontrast

Bruges til etiketter, der skal udsættes for ekstreme temperaturer eller fugtige forhold. Tast  $\textcircled{P} + \underbrace{P} + X$ Displayet vil vise de fem kontrastsymboler. Brug  $\blacktriangleleft$  eller  $\blacktriangleright$  til at vælge lysere eller mørkere, og tast derefter P for at indstille kontrasten.

### Tapestop

Tag kassetten ud af maskinen, og frigør forsigtigt tape, der har sat sig fast. Klip ødelagt tape af rullen, og sæt kassetten tilbage i maskinen eller isæt en ny kassette.

### Hvis det ikke hjælper...!

Ring til Hotline på det telefonnummer, der er oplyst i garantihæftet.

### Rengøring

For at sikre at udskriftskvaliteten bliver ved med at være optimal, bør du kontrollere og rengøre printhovedet jævnligt med det medfølgende rengøringsudstyr (se Figur D).

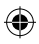

LT XR D-DK-N.indd 21

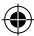

( 🌩

# DYMO ETIKETKASSETTER TIL XR

| Type:       | Papir | Plastic | Metallic | Stryg på |
|-------------|-------|---------|----------|----------|
| Længde:     | 4m    | 4m      | 4m       | 2m       |
| Hvid        | 91220 | 91221   |          |          |
| Gul         |       | 91222   |          |          |
| Rød         |       | 91223   |          |          |
| Grøn        |       | 91224   | 91229    |          |
| Stærk blå   |       | 91225   |          |          |
| Sølv        |       |         | 91228    |          |
| Transparent |       | 16951   |          |          |
| Stryg på    |       |         |          | 18768    |

### Assorted Pack 91241:

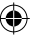

1 x papir Hvid 1 x plastic Stærk gul 1 x metallisk Sølv

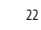

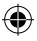

# MILJØOPLYSNINGER

- Det apparat, du har købt, har krævet udvinding og brug af naturressourcer til produktionen. Det kan indeholde sundheds- og miljøskadelige stoffer.
- For at undgå spredning af disse stoffer i vores miljø og for at begrænse presset på naturressourcerne opfordrer vi dig til at bruge de relevante retursystemer. Disse systemer vil genanvende eller genbruge de fleste af materialerne fra dit brugte apparat på en fornuftig måde.
- Symbolet med en papirkurv med et kryds over i enheden opfordrer dig til at bruge disse systemer.

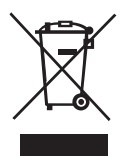

- Hvis du har brug for flere oplysninger om indsamlings-, genbrugs- og genanvendelsessystemerne, bedes du kontakt de lokale renovationsmyndigheder.
- Du kan også kontakt os for at få flere oplysninger om vores produkters miljømæssige egenskaber.

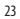

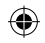

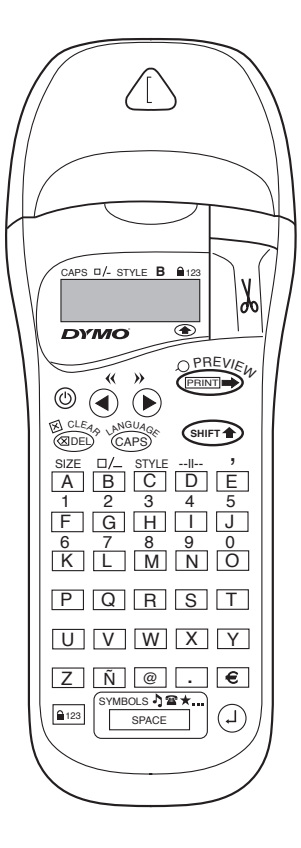

۲

24

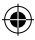

# HVA KAN DYMO LETRATAG XR GJØRE FOR DEG

Med LetraTag XR kan du skrive ut et stort spekter av etiketter i forskjellige størrelser og skriftvarianter, alle i høyeste kvalitet. LetraTag kan skrive på farget eller transparent tape, metallictape - ja til og med på tekstiltape som strykes fast på klær. Se listen over Dymos tapevarianter for LetraTag XR bakerst i denne veiledningen.

# SLIK BRUKER DU DIN DYMO LETRATAG XR

### For å komme i gang: din første etikett i seks enkle trinn Trinn En - Sett inn batteriene

- Ta av lokket over batteriene (Fig A)
- Sett inn seks AA alkaline batterier, vær nøye med riktig polaritet. Lukk lokket.
- Ta batteriene ut hvis LetraTag skal være ute av bruk en tid.

# Trinn To - Sett inn tapekassetten

- Åpne døren til kassettrommet.
- Sett inn kassetten (Fig B) og press forsiktig på midten av kassetten til den klikker på plass (Fig C).
- Sjekk at kassetten sitter riktig før du lukker døren til kassettrommet.

# Trinn Tre - Slå maskinen på

 Trykk på den røde tasten for å slå maskinen PÅ.
 Merk: Tekstmaskinen slår seg automatisk av etter 2 minutter hvis ingen taster trykkes.

### Trinn Fire - Skriv en tekst

 Skriv en enkel tekst for å prøve ut maskinen. Les mer om tekstformatering på de neste sidene.

### Trinn Fem - Skriv ut etiketten

- Trykk på "print" for å skrive ut etiketten.

# Trinn Seks - Kutt av etiketten

 Trykk på avkutterknappen på LetraTag ´s høyre side for å kutte av etiketten (Fig E).

# Gratulerer! Du har nå laget din første tekstetikett!

# Valg av språk

Valget av språk vil bestemme hvilke ekstra tegn din LetraTAG kan skrive ut, slik at du får rask tilgang til aktuelle tegn med aksenter samt valutasymboler du trenger i ditt eget språk. Det vil også bestemme språket i evt. feilmeldinger du vil få i displayet.

Trykk på LANGUAGE ( $( \bullet \bullet \bullet ) + ( \bullet \bullet \bullet \bullet )$ ). En forkortelse for et språk vil komme tilsyne. Bruk  $\blacktriangleleft$  eller  $\blacktriangleright$ for å rulle igjennom den alfabetiske listen over språkforkortelser til du finner det språk du vil benytte. Trykk på () for å velge det språket. Merk at listens startpunkt avhenger av din maskins tastaturtype:

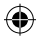

| Tastaturtype | startpunkt |
|--------------|------------|
| EU           | OFF        |
| US           | US         |

Merk: når du tar ut/skifter batterier må du velge språk på nytt.

### Skrive etiketter

### Skrive vanlige tall og bokstaver

Hvis du vil skrive tall, trykk på

Du kan også bruke tallåsen som et alternativ til skift-tasten.

Trykk på 📼 for å låse tastaturet til å skrive tall, F-O blir da 1-0, trykk på 💷 igjen for å gå ut av funksjonen.

Skriver du noe feil, trykk på (2001) . Markøren vil fjerne tegnet til venstre for seg, og flytter dermed en plass til venstre.

SPACE tasten setter inn et ordmellomrom på etiketten din.

### Andre tegn og aksenter

LetraTAG XR har et stort utvalg av andre tegn og aksenter. Den bruker såkalt RACE tekno-logi, som på mobiltelefoner. Trykker du raskt på samme tast flere ganger, kan du velge mellom mange varianter av den bokstaven. Hvis du for eksempel trykker på **E** tasten gjentatte ganger på en maskin med fransk tastatur, vil du få opp valgene **e** - **é** - **è** - **ë** - **ï**. Tilsvarende gjelder også om du har valgt norsk som språk. Venter du mer enn ett sekund, vil den bokstaven du ser bli valgt, og markøren går videre til neste posisjon.

Eksempel:

Tast **a** to ganger, da kommer bokstaven **à** tilsyne. Taster du en gang til før det har gått ett sekund, kommer **á** tilsyne. Venter du mer enn ett sekund, vil **á** bli valgt, og markøren går videre til neste posisjon.

### Grafiske symboler

Du har også en rekke grafiske symboler til rådighet. For å sette inn et symbol, trykk på ( + space ) SYMBOI

Displayet viser: A-I?

Trykk I for å gå tilbake, eller trykk på en av bokstavene mellom "A" til "I". Bak hver av disse bokstavene finner du en rekke med symboler - se tabellen.

Bruk  $\blacktriangleleft$  eller  $\blacktriangleright$  for å finne det symbolet du vil bruke. Trykk ( $\square$  for å sette symbolet inn på etiketten.

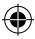

### Tekst på to linjer

Ved å trykke på ④ kan du legge til en tekstlinje under den du har skrevet. Viser displayet **Abc-<sup>⊥</sup>123**, vil etiketten din skrives ut slik:

| Abc |  |
|-----|--|
| 123 |  |

Teksten vil komme sentrert på etiketten. Merk at tolinjers tekst kan du ikke benytte sammen med visse tekstformateringer (big font, vertikalskrift). Prøver du på det, får du feilmeldingen **Error 5**.

# Sjekke det du har skrevet

Displayet vil vise deg 6 tegn av det du har skrevet, samt markøren. PREVIEW funksjonen (trykk på ↔ + ↔ ) gjør at hele teksten på etiketten ruller over displayet. Du kan også rulle manuelt gjennom teksten ved å bruke ► eller ◀ tastene. Ønsker du å redigere etikett-teksten, bruker du ► eller ◀ tastene til å flytte markøren dit du vil skrive eller fjerne noe.

# Markere for ny etikett

Du kan skrive flere etikett-tekster etter hverandre. Med --II-- (SHIFT + D) avslutter du en etikett-tekst, lager et mellomrom på tapen og begynner på en ny etikett.

### Lagre tekst i tekstminnet

Du kan lagre opptil 70 tegn i tekstminnet (bufferminne) på din LetraTAG XR, fordelt på i alt 20 etiketter. Disse tegnene forblir i minnet, selv etter at du slår av maskinen. Hvis du forsøker å skrive når tekstminnet er fullt, vil feilmeldingen **ERROR 4** komme opp i displayet. Da må du slette deler av eller hele minnet for skrive nye etiketter.

For raskt å komme til starten av minnet, trykker du  $<<(\textcircled{mer}+ \blacktriangleleft)$ . Til slutten av minnet kommer du ved å trykke på >> (\textcircled{mer}+ \blacktriangleright).

For a slette hele innholdet av minnet, trykker du CLEAR (  $(\hbox{\tiny CLEAR} + {\rm (CLEAR})$ 

# Formatere etiketter

Du har til rådighet en lang rekke formateringsmuligheter for å forandre stil og utseende på teksten på etikettene dine, som fontstørrelsen, fet skrift, kursiv, innrammet, vertikalskrift etc. Valgene dine vises med en kombinasjon av indikatorer i overkant av tekstdisplayet.

### Displayindikatorer

CAPS □/- STYLE B 123

۲

Det er 6 indikatorer i displayet. Når en eller flere av disse lyser opp, viser de at et formateringsvalg er aktivt:

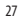

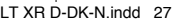

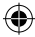

| CAPS: | Bokstavene skrives som STORE             |
|-------|------------------------------------------|
|       | bokstaver                                |
| □/_   | Teksten blir understreket eller          |
|       | innrammet med en av bokstypene           |
| STYLE | Etiketten skrives ut med en spesiell     |
|       | skriftstil                               |
| В     | Etiketten skrives ut med stilen Big Font |
| 123   | Du skriver tall istedet for bokstaver    |
| SHIFT | Du kan nå bruke alle tall eller          |
|       | funksjoner som trenger Skift-tasten      |
|       |                                          |

Hvis du prøver med en kombinasjon av formateringer som maskinen ikke kan utføre, får du en feilmelding. Se listen over feilmeldinger i Feilsøking.

### Velge tekststørrelse

Trykk på **SIZE** (SHET + A) tasten, og displayet viser størrelsemenyen, med fire valg:

CAPS - STYLE B 123

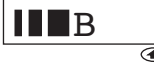

- I smal (kondensert)
- normal
- bred (extended)
- B Big fonten (maks lesbar etikett, med teksten på full utskriftshøyde)

Du kan benytte både smal, normal og bred fontene på tolinjers etiketter, men høyden vil bli redusert til halvparten av det normale. Flytt markøren til ønsket størrelse med  $\blacktriangleleft$  eller  $\blacktriangleright$  tastene, og trykk på  $\textcircled{}{}$  for å bekrefte valget.

### Velge tekststil

Trykk på **STYLE** ((HFT) + C), og displayet vil vise stilmenyen, med seks valg:

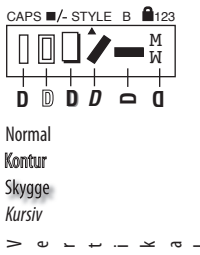

Speilvendt

Du kan ikke kombinere disse stilene, eller bruke dem sammen med Big fonten.

Flytt markøren til ønsket stil med  $\blacktriangleleft$  eller  $\blacktriangleright$  tastene, og trykk på 2 for å bekrefte valget.

### Understreke eller innramme tekst

Trykk på <sup>\_\_\_</sup> tasten, og displayet vil vise boks/understrekingsmenyen, med åtte valg:

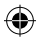

- 1. ingen boks
- 2. understreket
- 3. firkantboks
- firkantboks med runde hjørner
- 5. skyggelagt boks
- 6. spiss boks
- 7. sikksakkboks
- 8. krokodilleboks

- = DYMO = DYMO
- = DYMO
- = DYMO
- = / DIMO

Du kan ikke kombinere disse valgene, eller bruke dem sammen med Big fonten.

Flytt markøren til ønsket valg med  $\blacktriangleleft$  eller  $\blacktriangleright$  tastene, og trykk på <sup>(2)</sup> for å bekrefte valget.

# Gå ut av en meny

Trykk på () for å gå ut av en meny eller angre et funksjonsvalg (unntatt utskrift).

# Slette formatering og andre valg

Trykk på **CLEAR** (Internet Action Content and CLEAR (Internet Action and CLEAR (Internet Action and CLEAR (Internet Action and CLEAR and CLEAR and and CLEAR and and Action and Action and

Det betyr at:

- Stil settes til normal
- Boks settes til ingen boks
- · Størrelse settes til bred
- CAPS (STORE bokstaver) er på

Merk: skulle du ønske å forandre språkvalgene, trykk på LANGUAGE (SHIFT + caps) og rull deg gjennom språklisten. Trykk (<sup>(2)</sup> for å bekrefte valget av språk.

# Skrive ut etiketter

# Forhåndsvisning av etiketten(e)

Før utskrift kan du se tekstene du har skrevet inn. Trykk på PREVIEW (() + (), og etikett-teksten(e) vil rulle over displayet èn gang.

# Skrive ut en etikett

Pass på at markøren står i teksten på den etiketten du vil skrive ut, og trykk på com Under utskrift viser displayet meldingen **Print**...

### Kutte av etiketten

Avkutterknappen er på høyre side av maskinen din. For å kutte av en etikett klemmer du avkutterknappen framover (Fig E). Beskyttelsen på limsiden av tapen er slisset langs med tapen, så den er enkel å fjerne.

### Ingen tegn i displayet

Sjekk at maskinen er PÅ Sjekk batteriene, bytt dem om nødvendig

# Ingen respons fra tastene

Ta ut batteriene i noen minutter, og sett dem tilbake. Maskinen vil nå fungere.

29

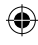

LT XR D-DK-N.indd 29

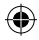

# FEILSØKING

# Feilmeldinger

| Feilmelding       | Beskrivelse av feil                                                                                    | Hva må gjøres                                                |
|-------------------|----------------------------------------------------------------------------------------------------|--------------------------------------------------------------|
| ERROR 1           | Tapen sitter fast, eller dårlige batterier                                                             | Frigjør tapen (se Feilsøking under),<br>eller bytt batterier |
| ERROR 2           | Big fonten kan ikke velges for<br>tekst i minnet                                                       | Bruk annen formatering                                       |
| ERROR 3           | Big fonten kan ikke velges sammen<br>med stil/boks/understreking/2linjers<br>tekst eller små bokstaver | Bruk annen formatering                                       |
| ERROR 4           | Tekstminnet er fullt                                                                                   | Slett noe av eller all teksten i minnet                      |
| ERROR 5           | 2 linjers tekst er ikke mulig sammen<br>med de valgte formateringer                                    | Bruk annen formatering                                       |
| Displayet blinker | Utenfor slutten av minnet                                                                              | Markøren kan ikke gå lengre til høyre                        |
| Displayet blinker | Utenfor begynnelsen av minnet                                                                          | Markøren kan ikke gå lengre til venstre                      |
| Displayet blinker | Feil tast trykket i redigeringsmodus                                                                   |                                                              |
| Displayet blinker | Feil tast trykket i en meny                                                                            |                                                              |

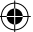

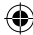

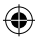

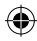

# Ingen utskrift, eller dårlig kvalitet

Sjekk batteriene, bytt dem om nødvendig Sjekk at tapekassetten er satt inn korrekt, og at den ikke er tom Rens skrivehodet (se avsnitt "Rensing")

### Utskriftkontrasten

Ved bruk under ekstreme temperatur- og fuktighetsforhold: Trykk på → ↓ SPACE + X Displayet vil vise fem kontrastsymboler. Bruk ◀ eller ▶ for å velge lysere eller mørkere utskrift, trykk deretter på <sup>(2)</sup>.

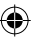

#### Tapen sitter fast

Løft ut kassetten og frigjør tapen forsiktig. Klipp av overflødig tape og sett tapekassetten på plass.

### Fremdeles problemer?

Ta kontakt med Dymo Call Center - se garantiheftet.

#### Rensing

Sjekk og rens skrivehodet regelmessig for best mulig utskriftskvalitet. Bruk renseverktøyet som følger med (se Fig D).

# DYMO TAPEKASSETTER TIL LETRATAG XR

| Type:       | Papir | Plast | Metallic | Påstrykbar |
|-------------|-------|-------|----------|------------|
| Lengde:     | 4m    | 4m    | 4m       | 2m         |
| Hvit        | 91220 | 91221 |          |            |
| Gul         |       | 91222 |          |            |
| Rød         |       | 91223 |          |            |
| Grønn       |       | 91224 | 91229    |            |
| Blå         |       | 91225 |          |            |
| Sølv        |       |       | 91228    |            |
| Transparent |       | 16951 |          |            |
| Påstrykbar  |       |       |          | 18768      |

### 3-pk. assortert 91241:

- 1 x papir hvit
- 1 x plast gul
- 1 x metallic sølv

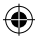

# MILJØINFORMASJON

- Naturressurser er brukt for å fremstille utstyret du har kjøpt. Utstyret kan inneholde stoffer som er farlige for helsen og miljøet.
- For å unngå at disse stoffene spres ut i miljøet og for å redusere belastningen på naturressursene, anbefaler vi at du benytter deg av tilrettelagte gjenvinningsstasjoner. På disse stasjonene kan man gjenvinne det meste av materialene når utstyret kastes.
- Søppelkassesymbolet med kryss over enheten din oppfordrer til gjenvinning.

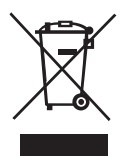

- Hvis du trenger mer informasjon om innsamling, gjenbruk og gjenvinning, kan du kontakte det lokale eller regionale renholdsverket.
- Du kan også kontakte oss for å få mer informasjon om gjenvinning av våre produkter.

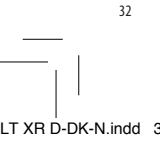

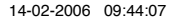

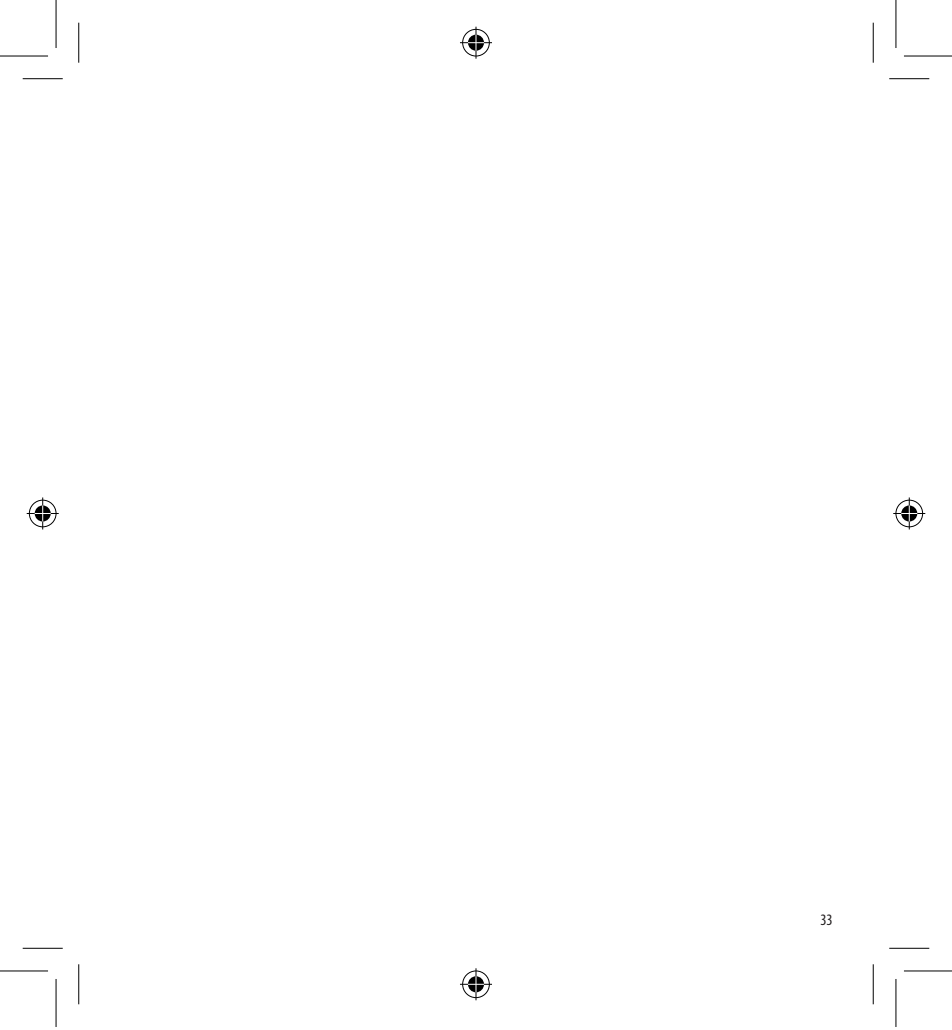

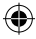

This product is CE marked in accordance with the CE directive and is designed to conform with the following international standards:

- Safety BSEN 60950 IEC 950 UL 1950
- EN 61000-4-2 (1995)
- EN 61000-4-3 (1995)
- ENV 50204 (1995)
- EN 55022 (1994) + amendment 1 (1995)
- FCC Class B
- \* Although unlikely, it is possible that abnormal behavior may result from electrostatic discharges. In such cases, should normal operation not resume, follow the relevant procedure as detailed in the trouble-shooting section: No response to keys.

The user should avoid directly touching the thermal print head.

ROHS 2002/95/EC

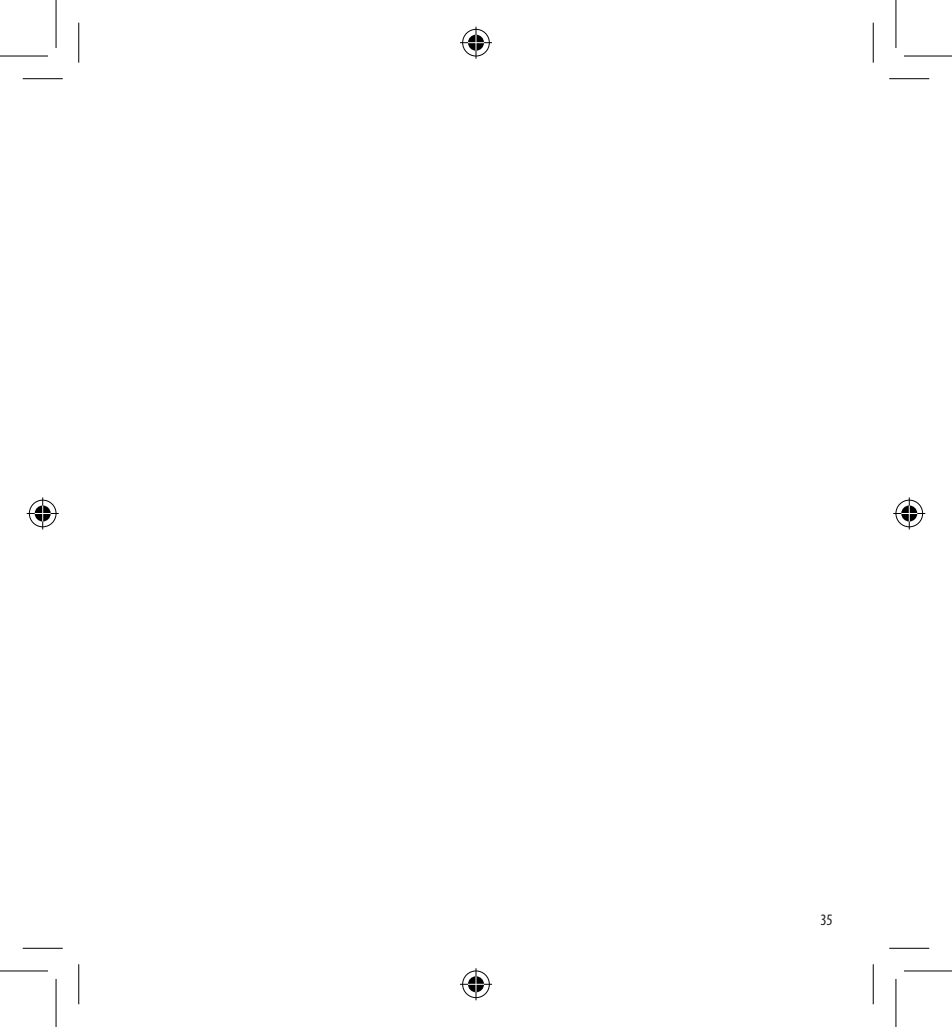

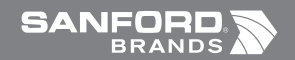

Ó

©2006 DYMO A Division of Newell Rubbermaid

> DYMO bvba Industriepark-Noord 30 9100 Sint-Niklaas Belgium

> > www.dymo.com

۲

¢